# Admisiónes por Secretaría Virtual

**Guía de acceso a Secretaría Virtual** Certificado digital, usuario Raíces y cualquier otro

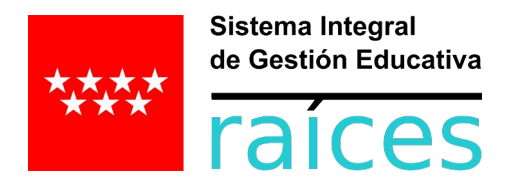

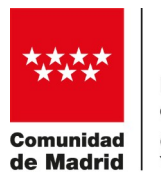

Dirección General de Infraestructuras y Servicios CONSEJERÍA DE EDUCACIÓN Y JUVENTUD

# Índice

| 1 Resumen                                                                 | 2      |
|---------------------------------------------------------------------------|--------|
| 2 Identificación por Cl@ve<br>2.1 DNIe / Certificado electrónico          | 3<br>3 |
| 2.2 Acceso PIN 24 H                                                       | 3      |
| 3 Identificación por @SCV (SMS al móvil)<br>3.1 Registro de nuevo usuario | 5<br>5 |
| 3.2 Recuperar la contraseña                                               | 7      |
| 3.3 Desbloquear usuario                                                   | 9      |
| 3.4 Identificación por @SCV                                               | 12     |
| 4 Identificación por usuario Raíces / Roble                               | 13     |
| 4.1 Identificación                                                        | 13     |
| 4.2 Recuperación contraseña Raíces / Roble                                |        |

# **1 RESUMEN**

La admisión FP 2025-2026 por Secretaría Virtual requiere una identificación previa. Ésta se puede hacer usando los tres métodos que ofrece Raíces:

- Cl@ve, incluyendo certificado digital
- @SCV, generando usuario comprobado con móvil
- Usuario Raíces/Roble

Es necesario recalcar que no hace falta tener certificado digital ni usuario Raíces para acceder, sino que se puede con el segundo método, comprobando usuario generado con un SMS al móvil.

Se recomienda la solicitud de admisión por Secretaría Virtual, y por este motivo se recuerdan estos tres métodos de identificación, dando cobertura a todo solicitante.

|        | Autenticación -<br>Cl@ve | Podrá presentar la solicitud sin necesidad de desplazarse al centro educativo, sin necesidad de tener instalado su certificado digital.                                                             | Acceder |  |
|--------|--------------------------|----------------------------------------------------------------------------------------------------|---------|--|
| @scv   | Autenticación -<br>@SCV  | Podrá presentar la solicitud sin necesidad de desplazarse al centro<br>educativo, sin necesidad de tener instalado su certificado digital.<br><b>Si todavia no está registrado registrese aquí.</b> | Acceder |  |
| raíces | Autenticación -<br>Roble | Podrá presentar la solicitud sin necesidad de desplazarse al centro<br>educativo, sin necesidad de tener instalado su certificado digital a través<br>del usuario de Roble.                         | Acceder |  |

# 2 IDENTIFICACIÓN POR CL@VE

En cuanto se pulsa en este sistema de identificación:

| raíces                            | SECRETARÍA V                                         | IRTUAL DE L <mark>OS</mark>                          | Comunidad de Madrid ****  |  |  |  |  |
|-----------------------------------|------------------------------------------------------|------------------------------------------------------|---------------------------|--|--|--|--|
|                                   | CENTROS                                              | DOCENTES                                             |                           |  |  |  |  |
| 希 Inicio 🛛 🖋 Solicitudes          | Consulta de Solicitudes                              |                                                      | Acceso Usuario            |  |  |  |  |
| Redirigiendo a cl@ve              |                                                      |                                                      |                           |  |  |  |  |
|                                   |                                                      |                                                      |                           |  |  |  |  |
| Elija el método de identificación |                                                      |                                                      |                           |  |  |  |  |
| Si no transcurren más de          | 60 minutos entre autenticaciones<br>forma tra        | s y llamadas a Cl@ve, se le auten<br>nsparente.      | ticará automáticamente de |  |  |  |  |
| RED C                             | cl@ve<br>PIN                                         | GINI B. SMS                                          | ****<br>* *<br>* *        |  |  |  |  |
| DNIe / Certificado<br>electrónico | Acceso PIN 24H                                       | Cl@ve permanente                                     | Ciudadanos UE             |  |  |  |  |
| Acceder >                         | Acceder ><br>Para usarlo es necesario<br>registrarse | Acceder ><br>Para usarlo es necesario<br>registrarse | Acceder >                 |  |  |  |  |

### 2.1 DNIe / Certificado electrónico

Tal y como dice, es necesario contar con un sistema de identificación basado en certificado electrónico, ya sea DNIe, o certificado digital de la FNMT o de otro proveedor válido.

### 2.2 Acceso PIN 24 H

Con este método **no hace falta tener un certificado digital**. Es conveniente, aunque no necesario, tener instalada en el móvil la app Cl@ve para recibir por ahí el código necesario para comprobar la identidad.

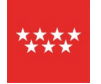

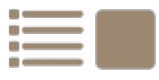

| **          | GOBIERNO<br>DE ESPAÑA | À                                                   | Agencia                            | Tributaria                         | Sede Elect              | trónica<br>s trámites on líne | Castellano   Català   Galego<br>Calendario, fecha y hora oficial | Valencià<br>18/06/2021 | English<br>11:55:15 |
|-------------|-----------------------|-----------------------------------------------------|------------------------------------|------------------------------------|-------------------------|-------------------------------|------------------------------------------------------------------|------------------------|---------------------|
|             |                       | * Introduz                                          | <u>zca su</u> DNI/NI               | Ē                                  |                         |                               |                                                                  |                        |                     |
|             |                       | * Introdu                                           | zca la Fecha d                     | le Validez de su                   | u DNI (o Fecha d        | de Expedición si e            | s un DNI Permanente)                                             |                        |                     |
|             |                       |                                                     |                                    |                                    | Cancelar                | Continuar                     |                                                                  |                        |                     |
|             |                       | ≥¿ <u>Cómo (</u><br>≥¿ <u>Cómo (</u>                | obtener la fech<br>obtener la fech | a de validez de<br>a de expediciór | su DNI?<br>1 de su DNI? |                               |                                                                  |                        |                     |
| *<br>*<br>* | GOBIERN<br>De ESPAN   | a 🔊                                                 | Agencia                            | ı Tributaria                       | cl                      | <b>0</b> v e                  | DENTIDAD<br>LECTRONICA MARA<br>LAS ADAMNISTRACIONES              | Ayuda                  | ES 🗸                |
|             |                       |                                                     |                                    | J                                  | Autenticación p         | oor Cl@ve PIN                 |                                                                  |                        |                     |
|             |                       |                                                     |                                    |                                    | Obtener C               | l@ve PIN                      |                                                                  |                        |                     |
|             |                       |                                                     |                                    |                                    | Obtene                  | er PIN                        |                                                                  |                        |                     |
|             |                       |                                                     |                                    | 1                                  | Deseo person            | alizar mi código              |                                                                  |                        |                     |
|             | c l@ve                | enteno<br>Lostron G. Fasia<br>Si Altradi Thicobat S |                                    |                                    |                         | Accesibilidad                 | Aviso de seguridad   Aviso Legal                                 | Datos perso            | nales               |
|             | ©2014 Cl@ve           | - Identidad                                         | l Electrónica pa                   | ra las Administra                  | ciones - Gobierno       | de España                     |                                                                  |                        |                     |

A través de la app <u>Cl@ve</u> se envía una notificación con el código necesario para introducir. Si no se cuenta con la aplicación, se ofrece un método alternativo para continuar:

| GOBIERNO<br>DE ESPAÑA | Agencia Tributaria                    | clov                       | electrónica para<br>Las administraciones | ¿Qué es Cl@ve?         | Ayuda   | ES 🗸 |
|-----------------------|---------------------------------------|----------------------------|------------------------------------------|------------------------|---------|------|
|                       | Au                                    | enticación por Cl@ve       | PIN                                      |                        |         |      |
|                       |                                       | Validar Cl@ve PIN          |                                          |                        |         |      |
|                       |                                       | N.I.F.                     | ]                                        |                        |         |      |
|                       |                                       | Código<br>KZ7F             | ]                                        |                        |         |      |
|                       | [                                     |                            |                                          |                        |         |      |
|                       | (                                     | Volver Acceder             | ]                                        |                        |         |      |
| Acced                 | a a la APP Cl@ve PIN de su móvil para | i ver el PIN solicitado. S | i no tiene la APP i                      | instalada, por favor e | espere. |      |

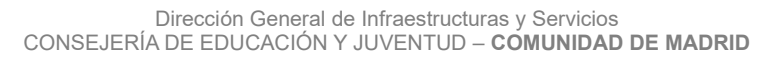

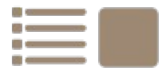

A continuación el usuario queda identificado en Raíces:

| raío                 | ces                                                                                                    | SECRETARÍA V<br>CENTROS   | IRTUAL DE DOCENTES | LOS <sup>Comunidad de Madrid ****</sup> |  |  |  |
|----------------------|----------------------------------------------------------------------------------------------------|---------------------------|--------------------|-----------------------------------------|--|--|--|
| A Inicio             | Solicitudes                                                                                                    | E Consulta de Solicitudes | 📤 Mi usuario       | Usuario:                                |  |  |  |
| Solicitude           | es pendientes de                                                                                                    | firmar por el usuario     |                    | /<br>Usuario identificado               |  |  |  |
| No existe<br>Comprue | No existen solicitudes pendientes de firma por el usuario.<br>Compruebe el estado de sus solicitudes firmadas en el listado de <i>Solicitudes firmadas</i> . |                           |                    |                                         |  |  |  |
| Mis solici           | tudes                                                                                                    |                           |                    |                                         |  |  |  |

# **3** IDENTIFICACIÓN POR **@SCV (SMS** AL MÓVIL)

Si no se tiene ni certificado digital, ni usuario Raíces, ni tampoco se cuenta con la aplicación Cl@ve en el móvil, este es el método más cómodo para identificarse y presentar la solicitud de admisión.

# 3.1 Registro de nuevo usuario

| raíces            | SEC                      | RETARÍA VIRTUAL DE LOS<br>CENTROS DOCENTES                                                                                                    | Comunidad de Madrid 👐    |
|-------------------|--------------------------|----------------------------------------------------------------------------------------------------|--------------------------|
| 希 Inicio 🛛 🖋 Soli | citudes 📰 Consi          | ulta de Solicitudes                                                                                                    | Acceso Usuario           |
| Acceso a Usuario  |                          |                                                                                                    |                          |
|                   | Autenticación -<br>Cl@ve | Podrá presentar la solicitud sin necesidad de desplazarse al<br>educativo, sin necesidad de tener instalado su certificado dig                                                               | centro Acceder<br>gital. |
| @scv              | Autenticación -<br>@SCV  | Podrá presentar la solicitud sin necesidad de desplazarse al<br>educativo, sin necesidad de tenevinstalado su certificado dig<br>Si todavia no está registrado <mark>registrese aquí.</mark> | centro Acceder<br>gital. |
| raíces            | Autenticación -<br>Roble | Podrá presentar la solicitud sin necesidad de desplazarse al<br>educativo, sin necesidad de tener instalado su certificado dig<br>través del usuario de Roble.                               | centro Acceder           |

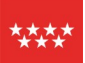

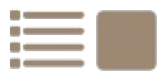

18 de junio de 2021 Página 6 de 14

| Tipo de documento: * NIF/NIE ~ NIF/NIE NIF/NIE Primer Apellido: * |  |
|-------------------------------------------------------------------|--|
| N.I.F./N.I.E/Pasaporte: * Nombre: * Primer Apellido: *            |  |
| Nombre: * Primer Apellido: *                                      |  |
| Primer Apellido: *                                                |  |
|                                                                   |  |
| Segundo Apellido:                                                 |  |
| Correo electrónico: *                                             |  |
| Teléfono: *                                                       |  |
| Teléfono: (confirmar): *                                          |  |
| Contraseña: *                                                     |  |
| Contrassion //confirment *                                        |  |
| show                                                              |  |
|                                                                   |  |
| Pregunta de Seguridad: * Ej: ¿Cúal es el nombre de tu mascota?    |  |

A continuación se rellenan los campos necesarios teniendo en cuenta que al teléfono se enviará un SMS para comprobar la identidad:

| raíces             | SECRETARÍA VIRTUAL DE LOS Comunio<br>CENTROS DOCENTES |                |  |  |  |
|--------------------|-------------------------------------------------------|----------------|--|--|--|
| A Inicio Solicitud | es E Consulta de Solicitudes                          | <b>←</b> Salir |  |  |  |

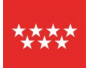

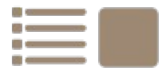

| raíces        |            | CECDETADÍA VIDTITAL DE LOS<br>Confirmar Clave SMS | Comunidad de Madrid ****<br>× |
|---------------|------------|---------------------------------------------------|-------------------------------|
| 希 Inicio 🖋 So | olicitudes | El usuario se ha registrado correctamente.        |                               |
|               | Confirmac  | ← Sa<br>Clave SMS: * Clave Confirmar              |                               |
|               |            |                                                   | <b>←</b> Salir                |

# 3.2 Recuperar la contraseña

| raíces        | SECRE<br>CE                           | TARÍA VIRTU<br>NTROS DO | JAL DE LOS <sup>Comunidad de Madrid *</sup><br>CENTES                                                                          | *** |
|---------------|---------------------------------------|-------------------------|----------------------------------------------------------------------------------------------------|-----|
| 🕷 Inicio 🕜 Sc | olicitudes 📰 Consulta de Solicito     | udes                    |                                                                                                    |     |
|               | Acceso mediante @SCV                  |                         |                                                                                                    |     |
|               | Tipo de documento:                    | NIF PASAPORTE           |                                                                                                    |     |
|               | NIF *                                 | NIF                     | NIF/NIE del alumno si es mayor de edad o del<br>padre, madre o tutor legal registrado.                                         |     |
|               | Contrasena *                          | CAPTCHA                 | Escriba las letras y números en el mismo orden que<br>aparece en la imagen. No se distingue entre<br>arquísculas y minúsculas. |     |
|               |                                       | mwbxa                   | 20lvidaste tu contraseña?<br>Desbloquear contraseña                                                                            |     |
|               | Los campos marcados con * son obligat | orias.                  | ← Volver Acceder                                                                                                    |     |

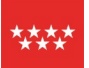

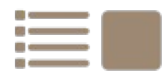

18 de junio de 2021 Página 8 de 14

| raíces        | SECRE<br>CE                           | TARÍA VIRTU<br>INTROS DOC | IAL DE LOS <sup>com</sup><br>CENTES                                                                                           | unidad de Madrid 👐 |
|---------------|---------------------------------------|---------------------------|----------------------------------------------------------------------------------------------------|--------------------|
| 😭 Inicio 🕜 Sc | olicitudes 🛛 📰 Consulta de Solicitu   | ldes                      |                                                                                                    |                    |
|               | Activar contraseña de usuario         | o @SCV                    |                                                                                                    |                    |
|               | Tipo de documento:                    | NIF PASAPORTE             |                                                                                                    |                    |
|               | NIF *                                 | MARINA.                   | NIF/NIE del alumno si es mayor de edad o de<br>padre, madre o tutor legal registrado.                                         | 1                  |
|               | Teléfono *                            |                           |                                                                                                    |                    |
|               | Captcha *                             | fnywc                     | Escriba las letras y números en el mismo orden qui<br>aparece en la imagen. No se distingue entre<br>mayúsculas y minúsculas. | 2                  |
|               |                                       | fnywc                     |                                                                                                    |                    |
|               | Los campos marcados con * son obligat | orios.                    | ← Volver Acceder                                                                                                    |                    |

| raícos           | SECDE                                 | τλοίλ γιστι |                                                                                                    | Comunidad de Madrid ****   |
|------------------|---------------------------------------|-------------|----------------------------------------------------------------------------------------------------|----------------------------|
| Tarces           | Pregunta de Seguridad                 | 1           | ×                                                                                                    |                            |
| 🕷 Inicio 🕜 Solic | Pregunta de Segurid                   | ad *        | er.                                                                                                    |                            |
| -                | Activar                               |             | Cancelar Continuar                                                                                      |                            |
|                  |                                       |             | cancela                                                                                                 |                            |
|                  | NIF *                                 | 040140      | NIF/NIE del alumno si es mayor de edad<br>madre o tutor legal registrado.                               | o del padre,               |
|                  | Teléfono *                            | ETROCYN.    |                                                                                                    |                            |
|                  | Captcha *                             | САРТСНА     | Escriba las letras y números en el mism<br>aparece en la imagen. No se dist<br>mayúsculas y minúsculas. | o orden que<br>ingue entre |
|                  |                                       | 4axxm       |                                                                                                    |                            |
|                  | Los campos marcados con * son obligat | orios.      | <b>←</b> Volver                                                                                         | Acceder                    |

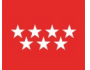

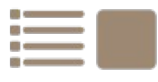

| raíces       |            | CC/<br>Confirmar Clave | <b>ΓΟΕΤΛΟΊΛ Ν</b><br>SMS |                           | ×              | Comuni         | dad de Madric | 1 **** |
|--------------|------------|------------------------|--------------------------|---------------------------|----------------|----------------|---------------|--------|
| 😤 Inicio 🔗 S | olicitudes | Se le ha envia         | do un sms con instruc    | iones para recuperar su j | password.      |                |               |        |
|              | Confirmad  |                        |                          |                           | <b>←</b> Salir |                |               |        |
|              |            | Clave SMS: *           | Clave                    | Confirmar                 |                |                |               |        |
|              |            |                        |                          |                           |                | <b>←</b> Salir |               |        |

### 3.3 Desbloquear usuario

Si se ha intentado introducir varias veces la contraseña de forma incorrecta, el usuario quedará bloqueado. Para desbloquearlo es necesario **recordar la respuesta de seguridad** introducida en el momento del registro.

La secuencia de acciones y pantallas es la siguiente:

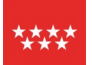

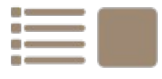

18 de junio de 2021 Página 10 de 14

| raíces          | SECRE<br>CE                          | TARÍA VIRTU<br>ENTROS DO                                                                  | JAL DE LOS<br>CENTES                                                                                       | Comunidad de Madrid ****  |
|-----------------|--------------------------------------|-------------------------------------------------------------------------------------------|----------------------------------------------------------------------------------------------------|---------------------------|
| 😭 Inicio 🛛 🖋 So | licitudes 🛛 📰 Consulta de Solicit    | tudes                                                                                     |                                                                                                    |                           |
|                 | Acceso mediante @SCV                 |                                                                                           |                                                                                                    |                           |
|                 | Tipo de documento:                   | NIF PASAPORTE                                                                             |                                                                                                    |                           |
|                 | NIF*                                 | NIF<br>El usuario/nif se ha<br>bloqueado. Utilice la<br>opción Restablecer<br>contraseña. | NIF/NIE del alumno si es mayor de e<br>padre, madre o tutor legal registrado.                              | edad o del                |
|                 | Contraseña *<br>Captcha *            | CONTRASEÑA                                                                                | Escriba las letras y números en el mismo<br>aparece en la imagen. No se distir<br>mayúsculas y minúsculas. | o orden que<br>ngue entre |
|                 |                                      | bndcy                                                                                     | 2 <u>Olvidaste tu contraseña?</u><br>Desbloquear contraseña                                                |                           |
|                 | Los campos marcados con * son obliga | ıtorios.                                                                                  | ← Volver                                                                                                   | Acceder                   |

| raíces        | SECRE<br>CE                           | TARÍA VIRTU<br>NTROS DOC | IAL DE LOS <sup>6</sup><br>ENTES                                                                                  | Comunidad de Madrid 👐 |
|---------------|---------------------------------------|--------------------------|----------------------------------------------------------------------------------------------------|-----------------------|
| 😭 Inicio 🖋 So | olicitudes 🛛 📰 Consulta de Solicito   | udes                     |                                                                                                    |                       |
|               | Activar contraseña de usuario         | o @SCV                   |                                                                                                    |                       |
|               | Tipo de documento:                    | NIF PASAPORTE            |                                                                                                    |                       |
|               | NIF *                                 | Mar M                    | NIF/NIE del alumno si es mayor de edad<br>padre, madre o tutor legal registrado.                                  | o del                 |
|               | Teléfono *                            | 1070237984               |                                                                                                    |                       |
|               | Captcha *                             | fnywc                    | Escriba las letras y números en el mismo ord<br>aparece en la imagen. No se distingue<br>mayúsculas y minúsculas. | en que<br>entre       |
|               |                                       | fnywc                    |                                                                                                    |                       |
|               | Los campos marcados con * son obligat | orios.                   | ← Volver Acce                                                                                                    | eder                  |

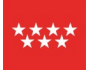

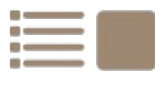

18 de junio de 2021 Página 11 de 14

| raícos                 | SECDETADÍ                             | VIDTIIAL DELOS                                                                        | Comunidad de Madrid ****                      |
|------------------------|---------------------------------------|---------------------------------------------------------------------------------------|-----------------------------------------------|
| Taices                 | Pregunta de Seguridad                 |                                                                                       | ×                                             |
| 🕷 Inicio 🕜 Solicitudes | Pregunta de Seguridad *               | miterationspin*                                                                       |                                               |
| Activ                  | asdfasdfasdf                          | Cancelar Cont                                                                         | nuar                                          |
|                        | NIF*                                  | NIF/NIE del alumno si es may<br>madre o tutor legal registrado                        | or de edad o del padre,<br>,                  |
|                        | Teléfono *                            | na.                                                                                   |                                               |
|                        | Captcha * CAPTCH                      | A Escriba las letras y números<br>aparece en la imagen. N<br>mayúsculas y minúsculas. | en el mismo orden que<br>o se distingue entre |
|                        | 4ax                                   | xm                                                                                    |                                               |
| Los car                | npos marcados con * son obligatorios. | ¢v                                                                                    | olver Acceder                                 |

# SECRETARÍA VIRTUAL DE LOS CENTROS DOCENTES Comunidad de Madrid \*\*\* Inicio Solicitudes E Consulta de Solicitudes Confirmación mediante SMS enviado al número Confirmar Clave SMS: \* Confirmar

| raíces                 | CECDETADÍA VIDTUAL DE LOC<br>Confirmar Clave SMS × | Comunidad de Madrid **** |
|------------------------|----------------------------------------------------|--------------------------|
| 🛪 Inicio 🕜 Solicitudes | El usuario se ha activado correctamente.           |                          |
| Confirm                | c ← Salir                                          |                          |
|                        | Clave SMS: * Clave Confirmar                       |                          |
|                        |                                                    | <b>←</b> Salir           |

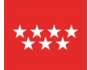

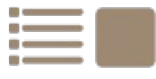

🗲 Salir

# 3.4 Identificación por @SCV

| raíces        | SECRE<br>CE                           | TARÍA VIRTL<br>NTROS DOC | IAL DE LOS<br>CENTES                                                                                           | Comunidad de Madrid **** |
|---------------|---------------------------------------|--------------------------|----------------------------------------------------------------------------------------------------|--------------------------|
| 🎢 Inicio 🖋 So | olicitudes 🛛 📰 Consulta de Solicitu   | ıdes                     |                                                                                                    |                          |
|               | Acceso mediante @SCV                  |                          |                                                                                                    |                          |
|               | ∽<br>Tipo de documento:               | NIF PASAPORTE            |                                                                                                    |                          |
|               | NIF *                                 |                          | NIF/NIE del alumno si es mayor de eda<br>padre, madre o tutor legal registrado.                                | d o del                  |
|               | Contraseña *                          | •••••                    |                                                                                                    |                          |
|               | Captcha *                             | 86F26                    | Escriba las letras y números en el mismo o<br>aparece en la imagen. No se distingu<br>mayúsculas y minúsculas. | rden que<br>le entre     |
|               |                                       | 86f26                    | ¿ <u>Owidaste tu contraseña?</u><br><u>Desbloquear contraseña</u>                                              |                          |
|               | Los campos marcados con * son obligat | orios.                   | ← Volver Acc                                                                                                   | reder                    |

| raícesSECRETARÍA VIRTUAL DE LOSComunidad de Madrid ****CENTROS DOCENTES                                                                                      |                 |                         |              |                  |               |  |  |  |
|----------------------------------------------------------------------------------------------------|-----------------|-------------------------|--------------|------------------|---------------|--|--|--|
| 😭 Inicio 🛛 🖋 Sc                                                                                                    | licitudes       | Consulta de Solicitudes | 🖀 Mi usuario | Usuario: 🕞 Salir | ano nuño nuño |  |  |  |
| Solicitudes pendientes de firmar por el usuario Usuario identificado                                                                                         |                 |                         |              |                  |               |  |  |  |
| No existen solicitudes pendientes de firma por el usuario.<br>Compruebe el estado de sus solicitudes firmadas en el listado de <i>Solicitudes firmadas</i> . |                 |                         |              |                  |               |  |  |  |
| Mis solicitudes                                                                                                    | Mis solicitudes |                         |              |                  |               |  |  |  |

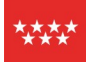

Dirección General de Infraestructuras y Servicios CONSEJERÍA DE EDUCACIÓN Y JUVENTUD – **COMUNIDAD DE MADRID** 

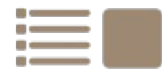

# 4 IDENTIFICACIÓN POR USUARIO RAÍCES / ROBLE

# 4.1 Identificación

El usuario y contraseña de Raíces es el mismo de Roble, así que no se trata de que haya dos sino que es lo mismo.

Para acceder conociendo usuario Raíces / Roble:

| raíces        | SECRE<br>CE                                                     | Comunidad de Madrid **** |                                                                                                    |                                                                  |
|---------------|-----------------------------------------------------------------|--------------------------|----------------------------------------------------------------------------------------------------|------------------------------------------------------------------|
| 🎢 Inicio 🖋 So | licitudes 🛛 🗮 Consulta de Solicitu                              | ıdes                     |                                                                                                    |                                                                  |
|               | Acceso mediante ROBLE<br>Usuario *<br>Contraseña *<br>Captcha * | eyfbp<br>eyfbp           | Usuario de ROBLE del alumno si es m<br>o del padre, madre o tutor legal registr<br>Escriba las letras y números en el misn<br>aparece en la imagen. No se dis<br>mayúsculas y minúsculas. | ayor de edad<br>ado.<br>no orden que<br>itingue entre<br>Acceder |

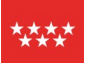

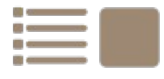

| <b>raíces</b> SECRETARÍA VIRTUAL DE LOSComunidad de Madrid ***CENTROS DOCENTES                                                                               |                                                                         |              |                  |  |  |  |  |  |
|----------------------------------------------------------------------------------------------------|-------------------------------------------------------------------------|--------------|------------------|--|--|--|--|--|
| A Inicio 🖋 Solicitudes                                                                                                    | Consulta de Solicitudes                                                 | 🚨 Mi usuario | Usuario: 🕞 Salir |  |  |  |  |  |
| Solicitudes pendientes d                                                                                                    | Solicitudes pendientes de firmar por el usuario<br>Usuario identificado |              |                  |  |  |  |  |  |
| No existen solicitudes pendientes de firma por el usuario.<br>Compruebe el estado de sus solicitudes firmadas en el listado de <i>Solicitudes firmadas</i> . |                                                                         |              |                  |  |  |  |  |  |
| Mis solicitudes                                                                                                    |                                                                         |              |                  |  |  |  |  |  |

### 4.2 Recuperación contraseña Raíces / Roble

Esta cuestión está ampliamente descrita en la guía que se puede encontrar en la siguiente dirección:

https://raices.educa.madrid.org/guia-para-restablecer-contrasena-en-roble-app-o-raices-web/

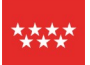

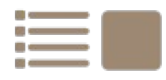